## Facebook "Dark Posts"

Facebook Live Stream link: https://www.facebook.com/seoinnovator/videos/10223741183309238/

Go to the hamburger menu Venues. On Facebook Top of Funnel, click Edit.

| Rf ResultFlow.             |                                                                                             |  |
|----------------------------|---------------------------------------------------------------------------------------------|--|
| ⑦ ≡ re                     | test blog                                                                                   |  |
| *                          | Dev New Venue • Serviced Renne                                                              |  |
| Venues Biog - Summary Call | Venues                                                                                      |  |
| Factbook Page              | Select = Gré View NamablikL A>2 = Shaving items 1 - 4 of 4 <                                |  |
|                            | Blog - Summary Category  Modified on: 03 May 2021  Edit  Test  Deplet                       |  |
|                            | □ Facebook Page  I Addined on: 03 May 2021  B Edit  B Test  Debte  Duplicate                |  |
|                            | Facebook Top of Funnel     Modified on: 03 May 2021     Start Ox Detete Depted     Deptcate |  |
|                            | Twitter  Modified on: 03 May 2021  Ket i Test Ok Delete in Dupicate                         |  |
|                            | Showing Itams 1 - 4 of 4 <pre><rr></rr></pre> <pre>Next &gt;&gt;</pre>                      |  |

Uncheck Publish. Post will have a promotional run and will be in the Venue folder. But the post is not going to be "Publish", which means it will not appear on your Facebook page. Then click **Save**.

| Rf ResultFlow.                              |                   |
|---------------------------------------------|-------------------|
| R                                           |                   |
| Sile Cashboard ; Contont ; Feories   Monues |                   |
| Edit venue                                  | * Required Fields |
| Name: *                                     |                   |
| Facebook Top of Funnel                      |                   |
| Social channel: *                           |                   |
| C Fromotod posts 3                          |                   |
| Facebook Page:<br>(None)                    |                   |
| Facebook Ad Account:                        |                   |
| (None)                                      |                   |
| Facebook Campaign: *                        |                   |
| Empty Set                                   |                   |
| Facebook Adset: *                           |                   |
| No Adaots                                   |                   |
| Q Publish                                   |                   |
| Duration (days):                            |                   |
|                                             |                   |
| Save Cancel                                 |                   |